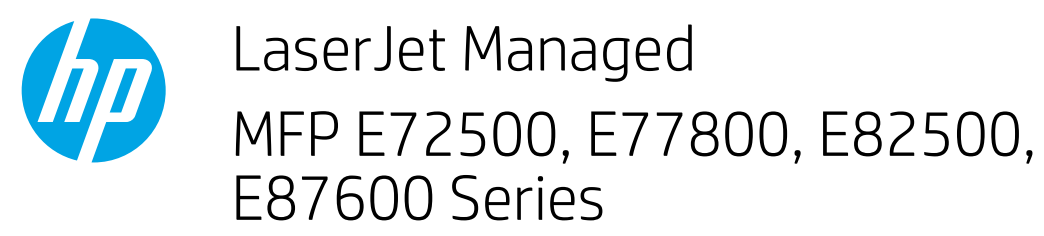

## How to load paper to the HCI

1. Open the HCI.

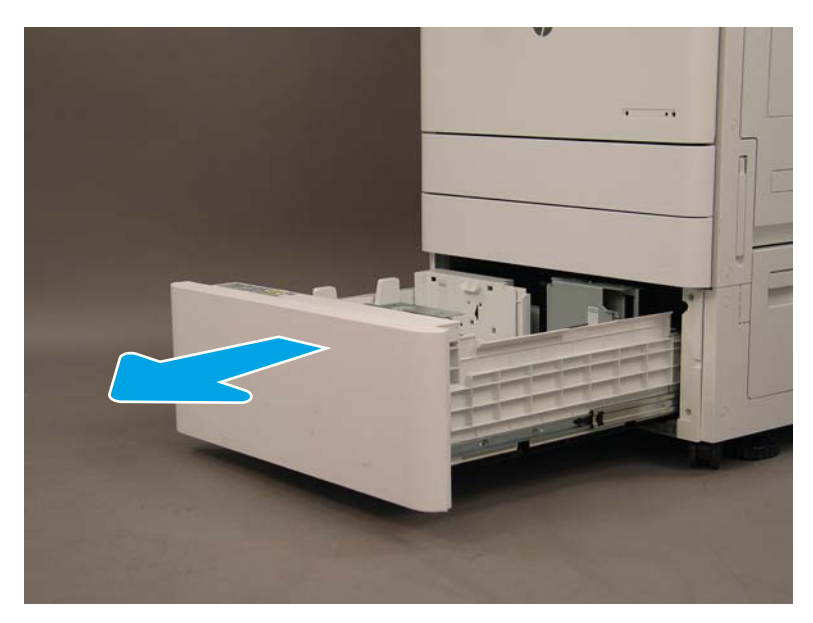

2. Load the right side of the tray. The left side of the tray can also be loaded at the same time.

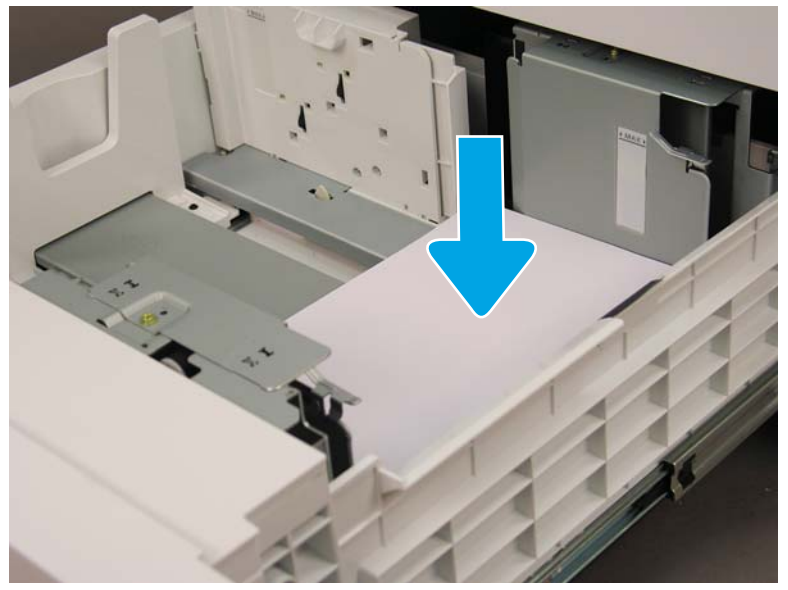

**IMPORTANT**: The paper transport guide must be positioned all the way to the left before loading paper in the left side of the HCI.

NOTE: Only load paper that the tray supports: A4 or Letter. Loading paper that the tray is NOT configured for can trip the paper retainer on the left side of the tray.

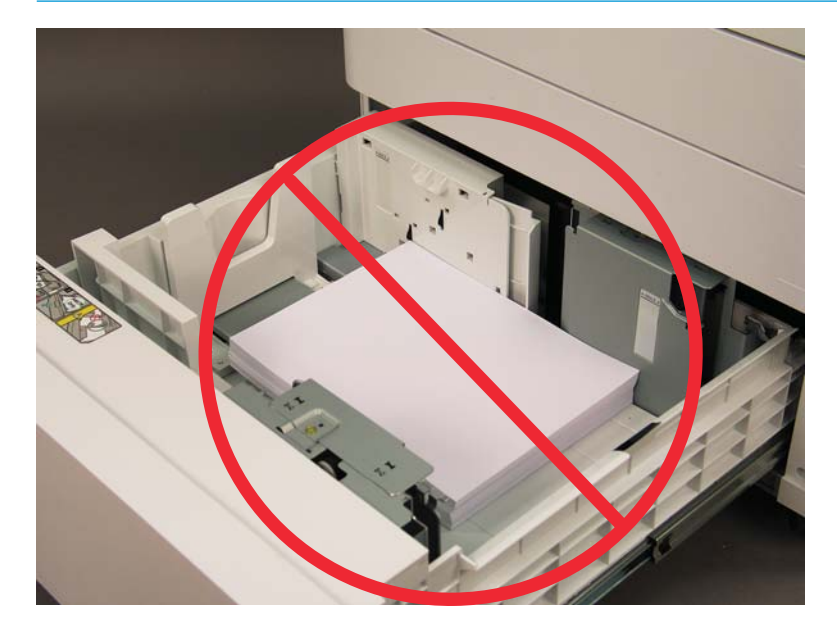

**3.** Close the HCI.